## How to **register** for your online profile

- 1. Go to **www.momentum.co.za** and click on **REGISTER** at the top right of the screen.
- 2. Click on **Register as a client.**
- 3. Create your online profile. Under identification type, select **registration code** and enter the registration code given in your FundsAtWork welcome letter.
- After submitting your information an activation code will be sent to your email address. Capture this activation code to finalise the process and activate your online profile.

## If you need help registering, call us on 0861 110 220.

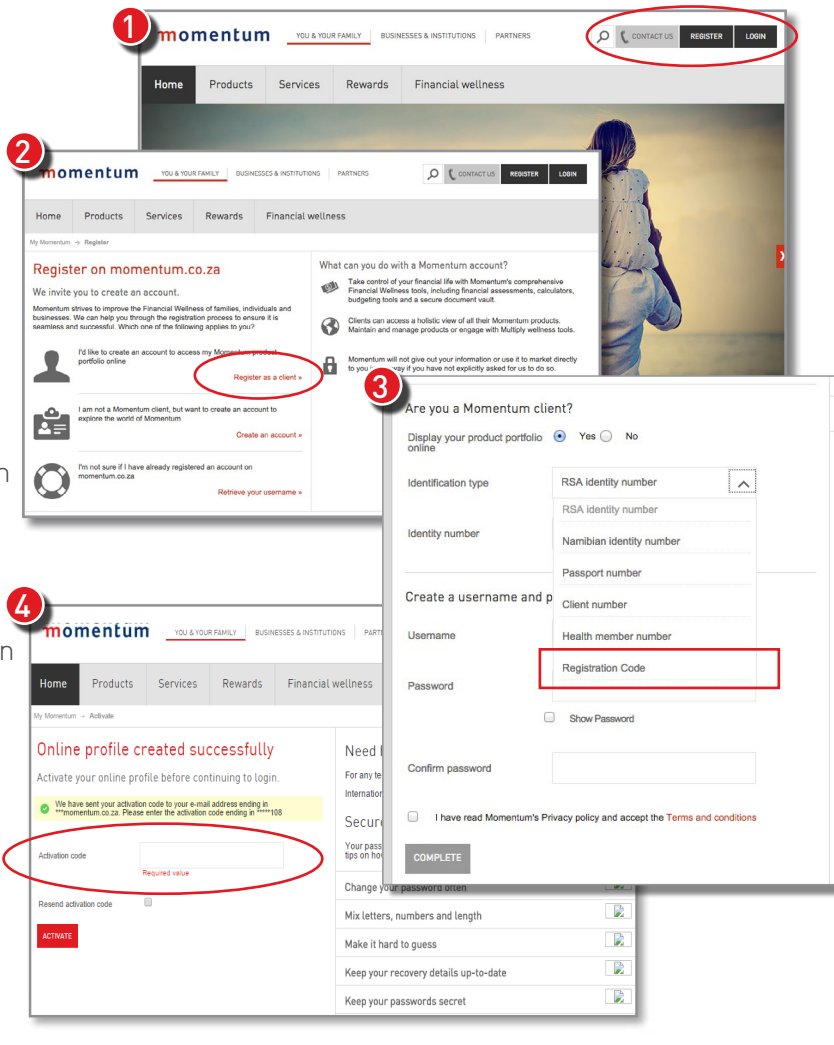

## How to log in

You can log in to your online profile after you have completed the registration process.

- 1. Go to www.momentum.co.za and click on LOGIN at the top right of the screen.
- Under My Momentum, enter the username and password that you selected when you created your online profile and then click LOG IN.

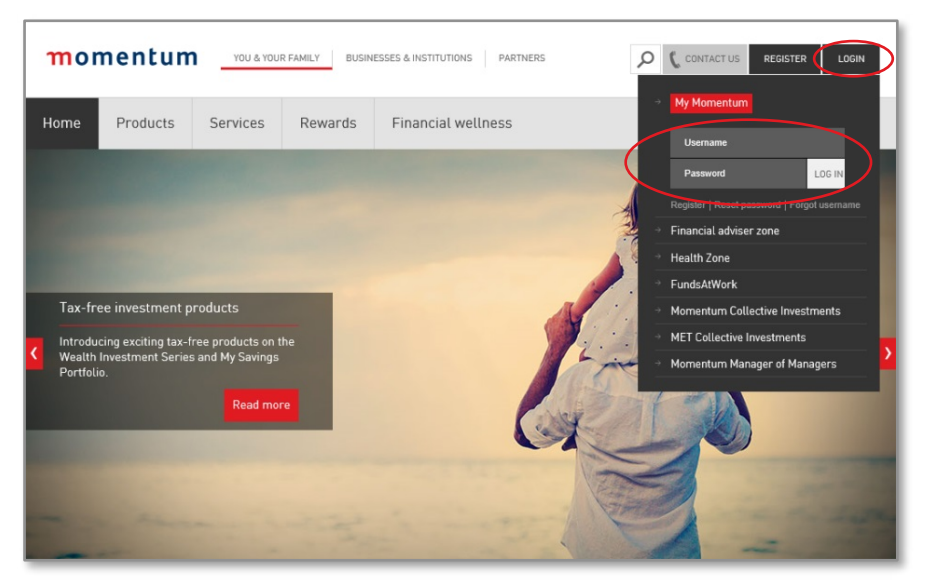